## 詳細・お申込

2021年度 第24回日本知的障害者選手権水泳競技大会・パラスポーツ

▲□ コンビニ、ペイジー決済利用可能

※個人でお申込の場合は該当クラスの「申込」ボタン、もしくはチェックボックスにチェックをし、クラフ、貞表の右下にある「上記で選択したものに申込」ボタンをクリックしてください。

グループ・家族で申込

個人競技種目 >>

|      |              |                                 |        | 定貝         |    |                         |
|------|--------------|---------------------------------|--------|------------|----|-------------------------|
| 種目   | 開催日          | 条件・内容                           | 金額     | 個人競<br>技種目 | 種目 | エントリー                   |
| 1種目目 | 2021年6月6日(日) | 参加希望される方はこの1種目目を必ず<br>選択してください。 | ¥2,000 |            |    | 口<br>2021/5/6<br>23:59迄 |
| 2種目目 | 2021年6月6日(日) | -                               | ¥2,000 |            |    | 口<br>2021/5/6<br>23:59迄 |
|      |              |                                 |        |            |    |                         |

| 上記で選択したものに申込|

| 場所     | 神奈川県横浜国際プール                                                             |
|--------|-------------------------------------------------------------------------|
| 事務局    | 〒107-0052<br>東京都港区赤坂1-2-2日本財団ビル4F パラリンピックサポートセンター内<br>一般社団法人日本知的障害者水泳連盟 |
| 電話番号   | -                                                                       |
| FAX番号  | 03-6229-5420                                                            |
| ホームページ | http://jsfpid.com/                                                      |
| 主催     | (一社)日本知的障害者水泳連盟                                                         |

登録団体で、一括入力を行いたい場合は画面右上の「グループ・家族で申込」で行うと便利です。

また、次回のイベント時の参加申請の際に設定したメンバー情報の入力を減らすことが出来ます。

まずは、ボタンをクリックしてください。

# グループログイン

## グループエントリーとは?

複数人を同時に申込させる方法です。コンビニ等の支払が1回で済み、決済手数料も若干お安くなるケースが多いです。 ※全員同じイベントへのお申込が前提となります。

※1度に申込できるのは1イベントのみです。複数イベントへのお申込はできません。

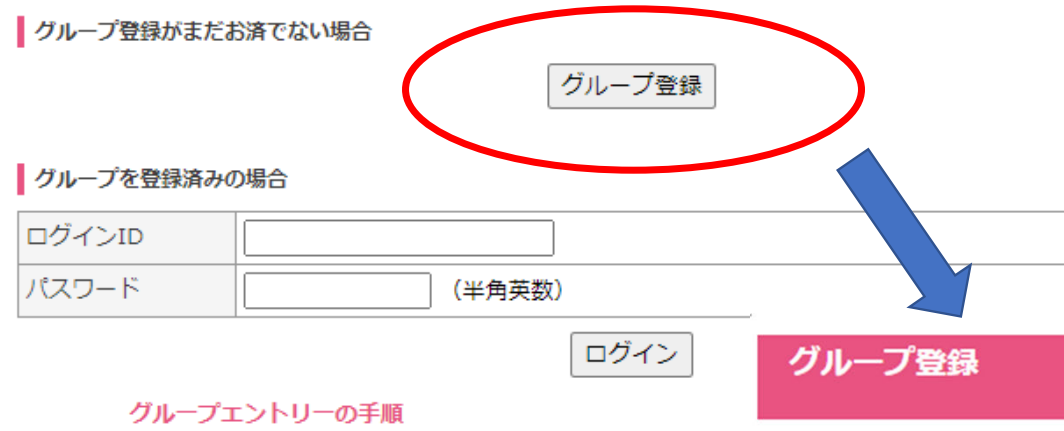

ログイン状態ではなく、初めて登録する際には 「グループ登録ボタン」を押します。

グループ名を登録団体名にすることをお勧めし ます。

ログインIDとパスワードを記入後登録してくだ さい。(重要:ログインIDとパスワードは忘れ ないようにお願いいたします。もしお忘れの場 合は別途作成してご使用ください。)

| グ | ルー | プコ | い | トIJ | $-\sigma$ | )手順 | ŧ. |
|---|----|----|---|-----|-----------|-----|----|
|   |    |    |   |     |           |     |    |

| グループ名          |        |
|----------------|--------|
| ログインID(20文字まで) |        |
| パスワード(8文字まで)   | ······ |

登録

## グループ登録完了

グループ登録しました。

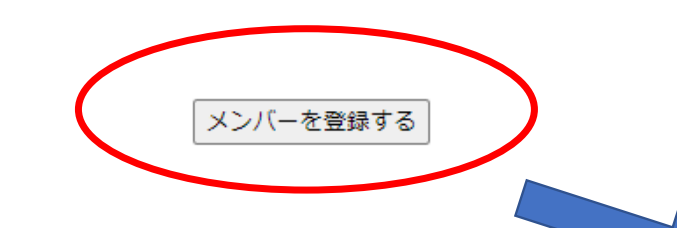

「メンバーを登録する」を押してください。 最初に入力する方は、グループリーダーとな ります。したがって、選手ではなく登録団体 の連絡責任者を登録してください。

グループリーダーには後日、イベントの内容 によって連絡をメールにて行う場合がありま すので、連絡責任者のメールアドレスをご記 入ください。

## メンバー情報登録

【グループ情報登録】 > 【メンバー情報登録】 > 【内容確認】 > 【メンバー情報登録完了】 > 【お申込手続きへ】

ここに登録された情報をお申込時に反映します。

入力された個人情報は「個人情報保護法」に基づき厳正な管理下で保管し弊社以外の第三者に提供する事は一切ありま せん。

| ■メンバー情報 |                                                         |
|---------|---------------------------------------------------------|
| 氏名      | 姓; 名;                                                   |
| ふりがな    | 姓 名                                                     |
| 性別      | ● 男性 ○ 女性                                               |
| 生年月日    | 平成元(1989) ▼ 年 5 ▼ 月 1 ▼ 日                               |
|         | 下記のボタンを押下すると、グループリーダーと同じ連絡先が設定されます。<br>グループリーダーの連絡先をコピー |
| 郵便番号    | 〒 検索                                                    |
| 都道府県    | ✓                                                       |
| 市町村区    |                                                         |
| 番地・建物名  | *ここが空欄だと登録ができません。                                       |
| 住所ふりがな  |                                                         |
| 連絡先TEL  | -     -       ※日中連絡がとれる番号                               |
|         | メールアドレスの種別も選択して下さい。                                     |
| Email   | ● パソコンのメールアトレス ○ 携帯のメールアドレス                             |
| Enlian  |                                                         |
|         | ドメイン受信設定についてはこちらをご覧ください。                                |
| 保護者氏名※  |                                                         |

内容確認画面へ進む

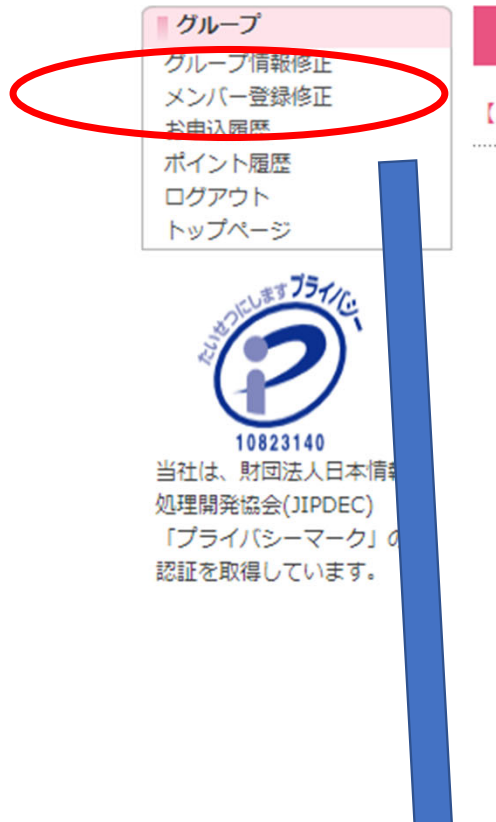

## メンバー選択・規約同意

【メンバー選択・規約同意】 > 【個別入力】 > 【申込確認・決済方法選択】 > 【払込票番号発行の決済完了】

■ 2021年度 第24回日本知的障害者選手権水泳競技大会 申込期間: 2021年3月25日(木) ~ 2021年5月14日(金)

▲ コンビニ、ペイジー決済利用可能

## AlsterKobe

このイベントにお申込をするメンバーを選択して下さい。

| 申込 | 氏名 | 性別 | 年齡 | 電話番号 | 住所 |
|----|----|----|----|------|----|
|    |    | 男性 |    |      |    |

|   | 規約     |  |
|---|--------|--|
| _ | 1464.7 |  |

後程変更

私は、本イベントに参加するにあたり、開催中の事故、障害に関し、一切の責任を主催者およびデジエントリーの運営 会社である株式会社デジサーフ、その他関係者に問わない事を、ここに誓います。また、イベント開催中の映像・写 真・記事・記録等の掲載権・使用権は主催者に属することを承諾します。 ※参加者が未成年の場合は、事故等の発生の場合は保護者の責任において処理することを保護者が承諾・同意した上で 参加申込みをされたものとします。

次にメンバーを追加していきます。「メンバー登録修正」を押してください。

# グループメンバー

## ※削除したメンバーを元に戻すことはできませんのでご注意ください

| ■グルー | ■グループメンバー一覧 |    |    |    |      |               |
|------|-------------|----|----|----|------|---------------|
|      |             | 氏名 | 性別 | 年齡 | 電話番号 | 住所            |
| 削除   | 修正          |    | 男性 | 7  |      | · · · · · · · |
|      |             |    |    |    |      |               |

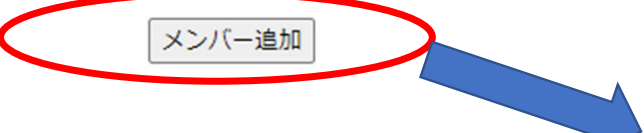

所属選手の情報を入力していきます。

グループリーダーの連絡先をコピーを押すことにより、 連絡先責任者の情報がコピーされます。

なお、来年度の選手会員登録の際には正式な住所が必 要となりますので、年内に正確な情報にして頂ければ 結構です。

グループリーダーには後日、イベントの内容 によっては連絡をメールにて行う場合があり ますので、連絡責任者のメールアドレスをご 記入ください。

#### メンバー情報登録

【グループ情報登録】 > 【メンバー情報登録】 > 【内容確認】 > 【メンバー情報登録完了】 > 【お申込手続きへ】

ここに登録された情報をお申込時に反映します。

入力された個人情報は「個人情報保護法」に基づき厳正な管理下で保管し弊社以外の第三者に提供する事は一切ありま せん。

| ■メンバー情報       |                                                                         |
|---------------|-------------------------------------------------------------------------|
| 氏名            | 姓水泳名太郎                                                                  |
| ふりがな          | 姓 すいえい 名 たろう                                                            |
| 性別            | ● 男性 ○ 女性                                                               |
| 生年月日          | [平成元(1989) ♥] 年 5 ♥ 月 1 ♥ 日                                             |
|               | 下記のボタンを押下すると、グループリーダーと同じ連絡先が設定されます。<br>グループリーダーの連絡先をコピー                 |
| 郵便番号          | 〒 検索                                                                    |
| 都道府県          | V                                                                       |
| 市町村区          |                                                                         |
| 番地・建物名        | ※ここが空欄だと登録ができません。                                                       |
| 住所ふりがな        |                                                                         |
| 連絡先TEL        |                                                                         |
|               | メールアドレスの種別も選択して下さい。                                                     |
| <b>E</b> pail | ◎ パソコンのメールアドレス ○ 携帯のメールアドレス                                             |
|               | ※受信設定をされる場合は、send@dgent.jpのメールアドレスを指定して下さい。<br>ドメイン受信設定についてはこちらをご覧ください。 |
| 保護者氏名※        |                                                                         |

内容確認画面へ進む

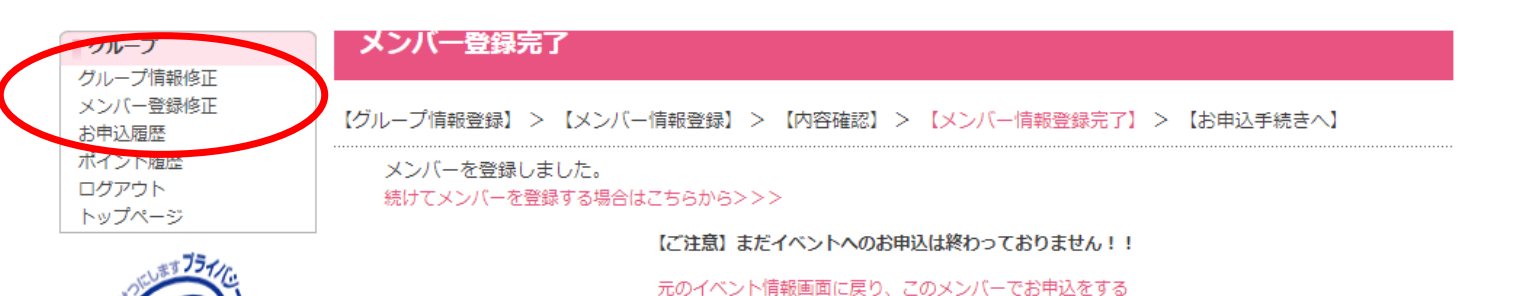

上記のメッセージが出ますが、更に追加をする場合に「メンバーの登録修 正」を押して、選手の追加を進めてください。

グループメンバー

ー番上にグループリーダー(連絡担当責 任者)及び例として、2名追加した状態 (合計3名)は右のようになります。

ー度、画面を閉じて、再度、指定された イベント申請ページを開きます。

#### ※削除したメンバーを元に戻すことはできませんのでご注意ください

| ■グルー | ■グループメンバー一覧 |    |    |    |     |      |    |  |  |
|------|-------------|----|----|----|-----|------|----|--|--|
|      |             | 氏名 |    | 性別 | 年齡  | 電話番号 | 住所 |  |  |
| 削除   | 修正          |    |    | 男性 | 55才 |      |    |  |  |
| 削除   | 修正          | 水泳 | 太郎 | 男性 | 31才 |      |    |  |  |
| 削除   | 修正          | 水泳 | 花子 | 女性 | 27才 |      | :  |  |  |

メンバー追加

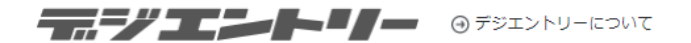

## 詳細・お申込

#### 2021年度 第24回日本知的障害者選手権水泳競技大会 - パラスポーツ

▲ コンビニ、ペイジー決済利用可能

※個人でお申込の場合は該当クラスの「申込」ボタン、もしくはチェックボックスにチェックをし、クラスーを決め石下にある「上記で選択したものに申込」ボタンをクリックしてください。

グループ・家族で由い

|           |              |                                    |        | 210        | - '  |                          |
|-----------|--------------|------------------------------------|--------|------------|------|--------------------------|
| 個人競技種目 >> |              |                                    |        |            |      |                          |
|           |              |                                    |        | 定          | 貝    |                          |
| 種目        | 開催日          | 条件・内容                              | 金額     | 個人競<br>技種目 | 種目   | エントリー                    |
| 1種目目      | 2021年6月6日(日) | 参加希望される方はこの1種目目を必ず<br>選択してください。    | ¥2,000 |            |      | 口<br>2021/5/14<br>23:59迄 |
| 2種目目      | 2021年6月6日(日) | 2種目を選択される方は1種目目を選択し<br>ている必要があります。 | ¥2,000 |            |      | 口<br>2021/5/14<br>23:59迄 |
|           | ^            |                                    |        | 記で選        | 択した。 | ものに申込                    |

| 場所     | 神奈川県横浜国際プール                                                             |
|--------|-------------------------------------------------------------------------|
| 事務局    | 〒107-0052<br>東京都港区赤坂1-2-2日本財団ビル4F パラリンピックサポートセンター内<br>一般社団法人日本知的障害者水泳連盟 |
| 電話番号   | 03-6229-5425                                                            |
| FAX番号  | 03-6229-5420                                                            |
| ホームページ | http://jsfpid.com/                                                      |
| 主催     | (一社)日本知的障害者水泳連盟                                                         |

イベントのページが表示されましたら、もう一度、 「グループ・家族で申込」を押します。

先ほど、設定した、グループ登録用のIDとパスワー ドを入れて、ログインを押します。ブラウザの キャッシュによって、既にログイン状態の場合は次 のステップに行ってください。

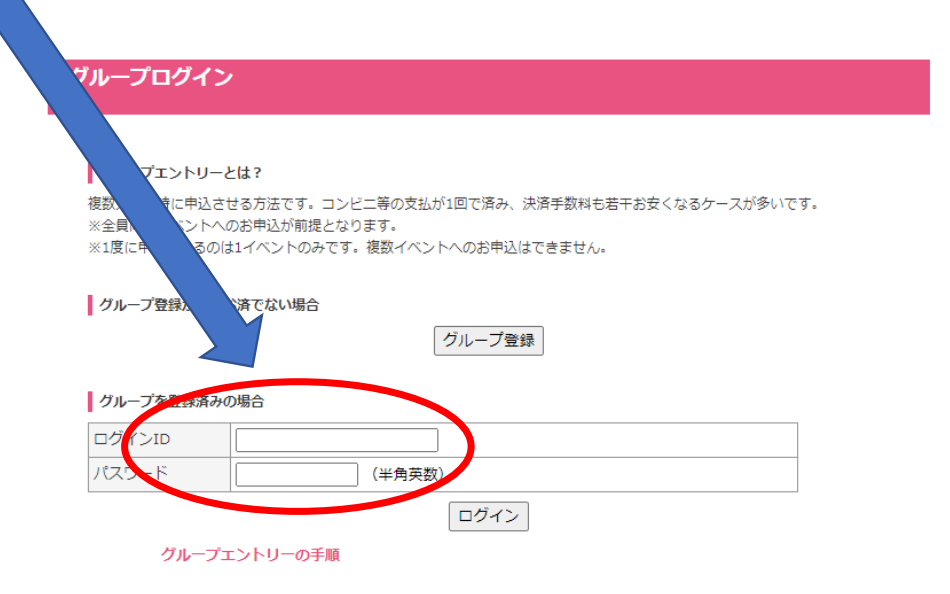

## ■2021年度 第24回日本知的障害者選手権水泳競技大会

申込期間:2021年3月25日(木)~2021年5月14日(金)

▲ コンビニ、ペイジー決済利用可能

## AlsterKobe

このイベントにお申込をするメンバーを選択して下さい。

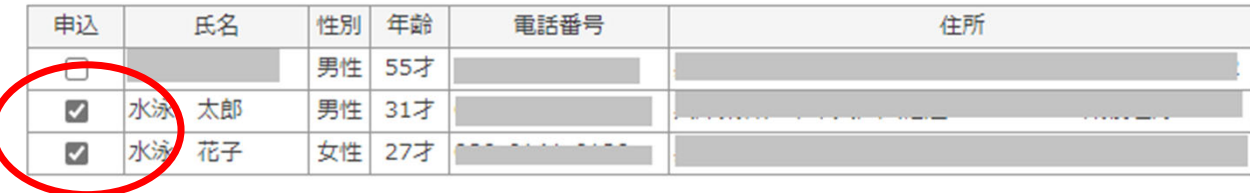

| ■規約                                                                                                    |
|----------------------------------------------------------------------------------------------------|
| 後程変更<br>(後程変更                                                                                                    |
| 私は、本イベントに参加するにあたり、開催中の事故、障害に関し、一切の責任を主催者およびデジエントリーの運営<br>会社である株式会社デジサーフ、その他関係者に問わない事を、ここに誓います。また、イベント開催中の映像・写<br>真・記事・記録等の掲載権・使用権は主催者に属することを承諾します。 |
| ※参加者が未成年の場合は、事故等の発生の場合は保護者の責任において処理することを保護者が承諾・同意した上で<br>参加申込みをされたものとします。                                                                          |
| □ 上記の規約にメンバーを代表して同意する                                                                                                    |
| 規約に同意してお申込される方は、「規約と向意する」にチェックをいれて次へお進みください。                                                                                                    |
| 次へ進む                                                                                                    |

参加申請を行う選手にチェックを入れま す。「同意する」のチェック後に「次へ 進む」をクリックします。

#### ■2021年度 第24回日本知的障害者選手権水泳競技大会

申込期間:2021年4月14日(水)~2021年5月6日(木)

▲□ コンビニ、ペイジー決済利用可能

※お申込者の情報をここで登録します。
1人目の入力です。
お申込者情報
氏名 水泳 太郎
性別 男性
生年月日 1999年5月1日
郵便番号 〒
住所
住所
建絡先TEL
保護者氏名 ※未成年の場合のみ

明細画面に遷移しますとブラウザの「戻る」ボタン等にてクラスやオプション選択の変更は一切できませんので、ご注意ください!!

#### \*の項目は必須入力です。

| ■お申込選択         |              |                                 |    |        |                         |  |  |
|----------------|--------------|---------------------------------|----|--------|-------------------------|--|--|
| お申込内容          | 開催日          | 条件・内容                           | 定員 | 金額     | *お申込                    |  |  |
| 個人競技種目<br>1種目目 | 2021年6月6日(日) | 参加希望される方はこの1種目目を必ず選択し<br>てください。 |    | ¥2,000 | )<br>2021/5/6<br>23:59迄 |  |  |
| 個人競技種目<br>2種目目 | 2021年6月6日(日) | -                               |    | ¥2,000 | 2021/5/6<br>23:59迄      |  |  |

次へ進む

上の例では、選択した「水泳太郎」選手のエント リー画面が表示されています、お申込チェック ボックスにチェックを入れて「次へ進む」をク リックしてください。

上の例では、1種目だけのエントリーでは一つ目だけ、2 種目エントリーの場合は両方にチェックを入れます。

## イベントによって、入力項目が違います。大会要項などと照 らし合わせながら、必要項目を入力し進めてください。

| ■エントリー種目・クラス   |              |                             |    |        |  |  |  |
|----------------|--------------|-----------------------------|----|--------|--|--|--|
| 種目<br>クラス      | 開催日<br>開催時間  | 参加資格                        | 定貝 | 参加費    |  |  |  |
| 個人競技種目<br>1種目目 | 2021年6月6日(日) | 参加希望される方はこの1種目目を必ず選択してください。 |    | ¥2,000 |  |  |  |
| 個人競技種目<br>2種目目 | 2021年6月6日(日) | -                           |    | ¥2,000 |  |  |  |

#### \*の項目は必須入力です。

|   | ■入力項目[種目選択1]  |                                            |
|---|---------------|--------------------------------------------|
|   | * 啓辞老悉号(D-No) | 2021年度の登録者番号を入力してください。                     |
|   |               | 12344                                      |
|   | * 前面同体兼导      | 所属団体番号を入力してください。個人登録者は9999を入れてください。        |
|   | 川周凶体田つ        | 123123                                     |
|   | * 所同同体々       | 所属団体クラブの名称を入力してください。個人登録者は「個人登録」と入力してください。 |
|   | 7/1周回11年/日    | 123123                                     |
| / | * 大会当日会担けて連約  | 大会当日会場にて連絡取れる方のお名前電話番号をご記入ください。大会当日に必要な場合連 |
|   | 取れる方          | 絡をさせて頂く場合があります。                            |
|   | 4410075       | 123123                                     |
|   |               | 参加承諾について(保護者・後見人など)本大会へ参加させるに当たり、次の各事項を承諾  |
|   | * 参加承諾について    | し、参加申し込みいたします。                             |
|   |               | 承諾 ▶                                       |
|   |               | 介助者・コーチが必要な場合は必要を選択してください。必要な方には申し込み締め切り後に |
|   | * 介助者・コーチ甲請   | メールにて甲請についてのお知らせをいたします。                    |
|   |               | 木選択 ♥                                      |
|   | * 1種目目        | 参加希望1種自目を選択してくたさい。                         |
|   |               |                                            |
|   | * 標準記録達成競技大会  | 標準記録達成競技大会名を選択してくたさい。                      |
|   | 石堆扒           |                                            |
| 1 |               | FPFスイエー//FT/LEでるなな評問になってが、 HAHT.IUWであるET   |

入力後に「次に進む」をクリック後に、入力エラーがある場合に下記のような、 メッセージが出る事があります。その際にはブラウザの戻るボタンを押すこと により元の入力画面に戻れます。下記の「エントリーページに戻る」を押すと 最初からやり直しになってしまう事がありますので、ご注意ください。

## メンバー個別入力

【メンバー選択・規約同意】 > 【個別入力】 > 【申込確認・決済方法選択】 > 【払込票番号発行or決済系

入力項目の[介助者・コーチ申請]が未入力です。 恐れ入りますが始めからエントリーをやり直ししてください。

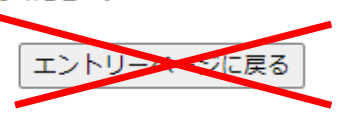

右の例では入力項目に問題がなく、次に進むと、先ほ ど選択した「水泳花子」のエントリー画面に変わりま す。先ほど同様に進めてください。

#### ■2021年度 第24回日本知的障害者選手権水泳競技大会

申込期間:2021年4月14日(水)~2021年5月6日(木)

※お申込者の情報をここで登録します。

▲ コンビニ、ペイジー決済利用可能

# 2人目の入力です。 ■お申込者情報 氏名 水泳 花子

| 性別     | 女性        |
|--------|-----------|
| 生年月日   | 1993年8月1日 |
| 郵便番号   | Ŧ         |
| 住所     |           |
| 連絡先TEL |           |
| 保護者氏名  | ※未成年の場合のみ |

# 明細画面に遷移しますとブラウザの「戻る」ボタン等にてクラスやオプション選択の変更は一切できませんので、ご注意ください!!

#### \*の項目は必須入力です。

| ■お申込選択         |              |                                 |    |        |                         |
|----------------|--------------|---------------------------------|----|--------|-------------------------|
| お申込内容          | 開催日          | 条件・内容                           | 定員 | 金額     | *お申込                    |
| 個人競技種目<br>1種目目 | 2021年6月6日(日) | 参加希望される方はこの1種目目を必ず選択し<br>てください。 |    | ¥2,000 | 口<br>2021/5/6<br>23:59迄 |
| 個人競技種目<br>2種目目 | 2021年6月6日(日) | -                               |    | ¥2,000 | 口<br>2021/5/6<br>23:59迄 |

次へ進む

## ■2021年度 第24回日本知的障害者選手権水泳競技大会

申込期間:2021年4月14日(水)~2021年5月6日(木)

| ※オゴミー このユブヤ | 由いけできま | ++ ( BDS | 「ボクンで大中国を取る | ■ コン        | レビニ、ペイジ | 一決済利用可能 |
|-------------|--------|----------|-------------|-------------|---------|---------|
| ■お申込明細      |        |          | 「バタノ(本中区位取) |             | OCCER() | 2010    |
| 氏名          | 性別     | 年齡       | 電話番号        | お申込内容       | 取消      | 金額      |
| 水泳 太郎       | 男性     | 31才      |             | 個人競技種目/1種目目 | 取消:     | ¥2,000  |
| 水泳 花子       | 女性     | 27才      |             | 個人競技種目/1種目目 | 取消:     | ¥2,000  |
|             |        |          |             |             |         |         |
|             |        | シス       | テム利用料(税込)   | ¥ 220       | 2       | ¥440    |
|             |        |          |             |             | ①小計     | ¥4,440  |

#### ポイント (プリペイド)支払はメリットが沢山!!ポイントは1円として決済に利用できます。

|                      | ■ポイントのご利用         |           |
|----------------------|-------------------|-----------|
| デジェントリーを頬鮫に利用するから    | 今回のお支払いにポイントを利用する | 利用しない 🗸   |
| ポイント(プリペイド)購入がおススメ!  | 現在のご利用可能ポイント      | 0 ポイント    |
| 「ポント」 (ゴロネンド) まりいしはつ | ②今回ご利用のポイント数      | 0 ポイント    |
|                      | ご利用後の残ポイント数       | 残り 0 ポイント |
| 今回はポイント購入しない ↓       |                   |           |
|                      | ポイントご利用後の小計(①-②)  | ¥4,440    |

| <ul> <li>お支払い方法選択</li> </ul> |                          |                                                                                                    |                                   |             |  |
|------------------------------|--------------------------|----------------------------------------------------------------------------------------------------|-----------------------------------|-------------|--|
| 選択                           | 決済方法                     | お支払い方法の説明                                                                                                    | <ul><li>②決済</li><li>手数料</li></ul> | 合計金額<br>①+② |  |
| 申込                           | セブンイレブン                  | レジにて『インターネット支払い』とお申し付けの上、<br>払込票番号をご提示下さい。                                                                                                    |                                   |             |  |
| 申込                           | ■ FamilyMart<br>ファミリーマート | 店頭の情報端末Famiボートの「収納票発行」の手順に従って第一番号「20020」を入れ、次の画面で注文番号<br>(12桁)を入力してください。<br>注意!:20020と12桁の番号を違う画面にそれぞれ入<br>力するお手間があります!<br>申込券が発行されますのでレジに提示し、お支払い下さい。 |                                   |             |  |
|                              | 1 332/0031               | 店頭の情報端末Loppi、または、クラブステーションの                                                                                                    | ¥220                              | ¥4,660      |  |

最後に左のような画面に変わります。

ここでは、参加費用をオンライン決済にてお支払いが 出来ます。

お支払いは、コンビニ決済又はペイジーを利用する事が 出来ます。インターネットバンキングを利用されている 方でペイジーが対応している金融機関であればペイジー の利用が可能です。決済後エントリーが完了です。

| ■ お支払い方法選択 |    |                                                 |                                                                                                    |            |             |
|------------|----|-------------------------------------------------|----------------------------------------------------------------------------------------------------|------------|-------------|
|            | 選択 | 決済方法                                            | お支払い方法の説明                                                                                                    | ②決済<br>手数料 | 合計金額<br>①+② |
| /          | 申込 | セブンイレブン                                         | レジにて『インターネット支払い』とお申し付けの上、<br>払込票番号をご提示下さい。                                                                                                    |            |             |
|            | 申込 | ■ FamilyMart<br>ファミリーマート                        | 店頭の情報端未Famiポートの「収納票発行」の手順に従って第一番号「20020」を入れ、次の画面で注文番号<br>(12桁)を入力してください。<br>注意!:20020と12桁の番号を違う画面にそれぞれ入<br>力するお手間があります!<br>申込券が発行されますのでレジに提示し、お支払い下さい。                                         |            |             |
|            | 申込 | LAWBON<br>ローソン<br>Secomart<br>セイコーマート<br>ミニストップ | 店頭の情報端末Loppi、または、クラブステーションの<br>『インターネット受付』の手順に従って受付番号・電話<br>番号を入力してください。受付票が発行されますので、<br>レジに提示し、お支払下さい。<br>※注意!:セイコーマートの一部の店舗では、クラブステー<br>ション端末が店頭にない場合がございます。 <u>予めお調べに</u><br>なってから、ご利用ください。 | ¥220       | ¥4,660      |
|            | 申込 | <b>2</b><br>かかり<br>オンライン決済                      | デイリーヤマザキ、ヤマザキデイリーでご利用いただけ<br>ます。レジにて、『オンライン支払い』とお申し付けの<br>上、オンライン決済番号を提示し、お支払下さい。                                                                                                    |            |             |
|            | 申込 | ・<br>exy<br>exy<br>ペイジー                         | 対応金融機関のインターネットバンキング、モバイルバ<br>ンキング、ゆうちょ銀行ダイレクト、または、ATMに<br>て『ペイジーで支払い』もしくは『税金・料金払込』か<br>ら、収納機関番号・お客様番号・確認番号を入力し、お<br>支払下さい。                                                                     | ¥330       | ¥4,770      |